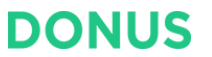

# 자주 실수하는 결제페이지 설정 점검하기

도너스 사용자 교육 (초급)

2024.11.27

This document is solely for the use of Crevisse Digital Intelligence Group. No part of it may be circulated, quoted, or reproduced for distribution outside of Crevisse without prior approval.

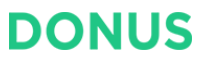

자주 실수하는 결제페이지 설정 점검하기

강의 구성

- 1. 실수 빈도가 높은 항목을 Step 별로 나눠 알려 드립니다.
- 2. 항목마다 바른 예시와 잘못된 예시를 비교하여 살펴보며, 어떤 점을 점검해야 하는지 알 수 있습니다.
- 3. 모든 점검 포인트들을 한번에 정리하여 요약해 드립니다.
- 4. 도너스가 알려드리는 설정 Tip과 설정 중 자주하는 질문 5개를 살펴볼 수 있습니다.
- 5. 강의 중 질문은 무엇이든 좋습니다. 많이 참여해 주세요! :)

### 후원자에게 더 긍정적인 경험을 제공하는 결제페이지를 마련해 보세요.

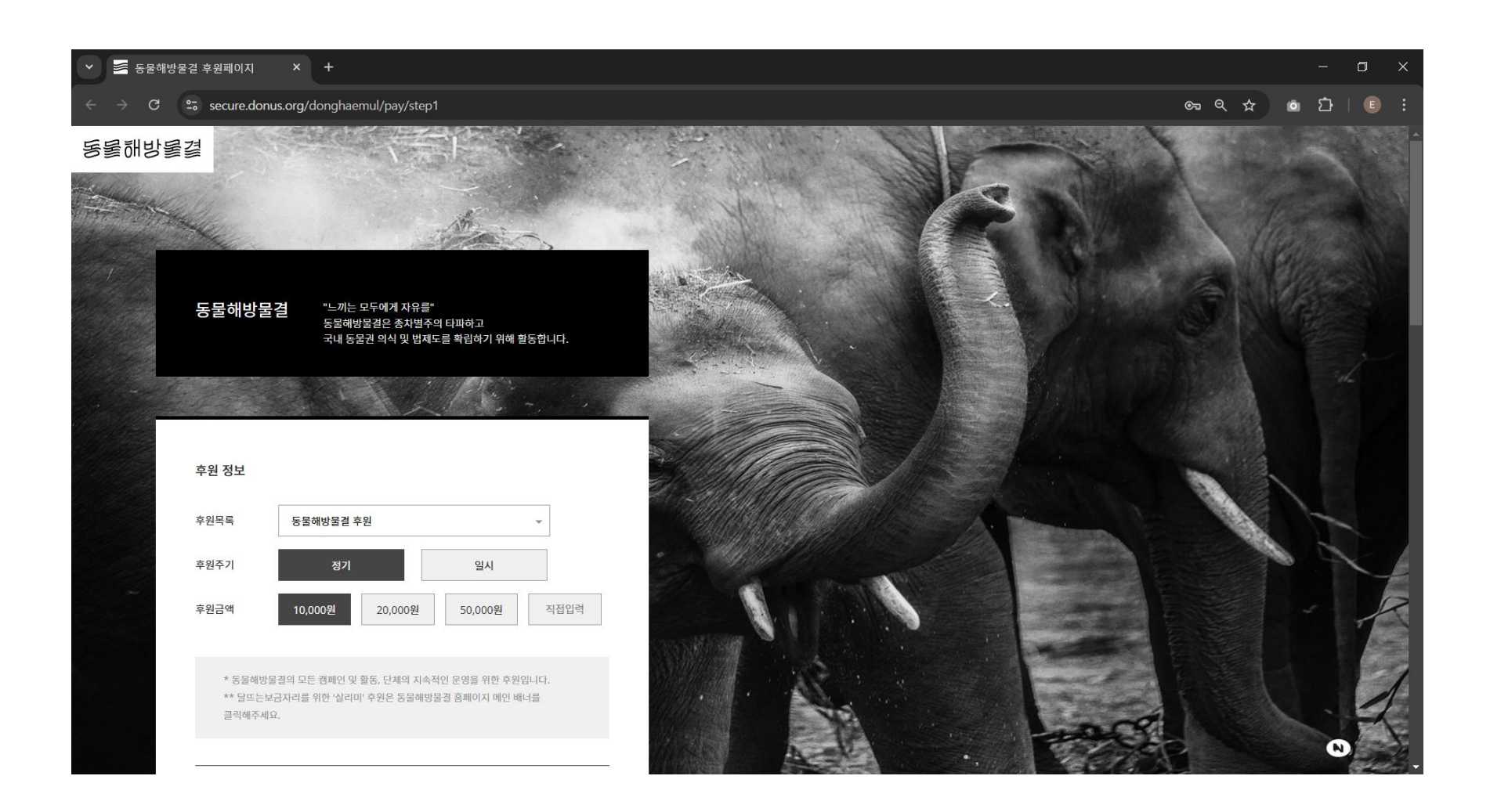

### 후원자에게 더 긍정적인 경험을 제공하는 결제페이지를 마련해 보세요.

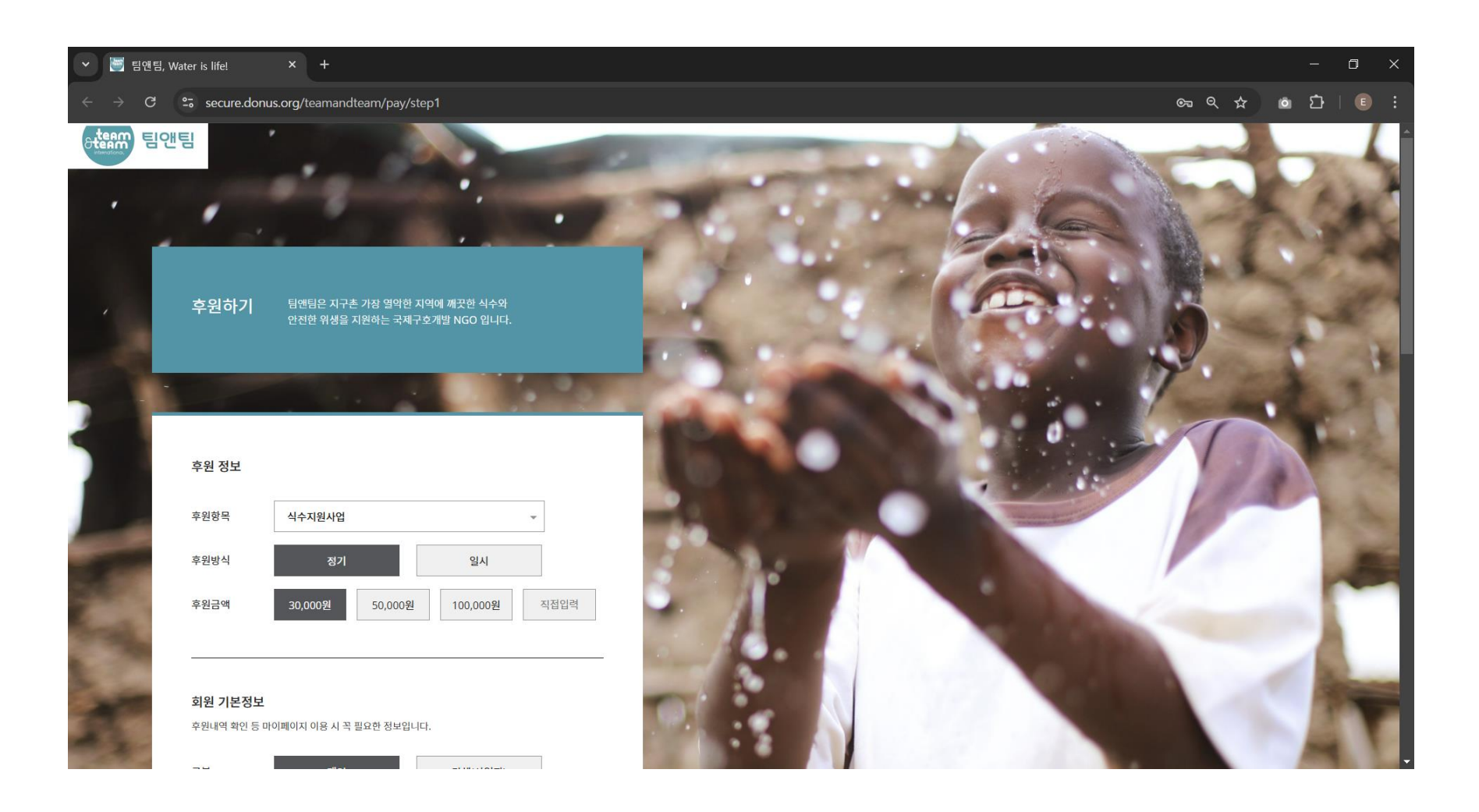

### 후원자에게 더 긍정적인 경험을 제공하는 결제페이지를 마련해 보세요.

| ✓ 營 사회복지법인 생명의전화 ← → C S secure.dor | × +<br>us.org/lifeline/pay/step1                                                        |       | - □ ×<br>∞ < ☆ @ ᡗ·   € : |
|-------------------------------------|-----------------------------------------------------------------------------------------|-------|---------------------------|
| ရြန္ခြာ LifeLine                    |                                                                                         |       |                           |
| 기부하기                                | 정기적 기부는 한국생영의전화가 자살예방사업을 전형하는데, 계<br>화적이고 더 좋은 방법을 찾는데 도움이 됩니다.                         |       |                           |
| 기부 정보                               |                                                                                         |       |                           |
| 기부 항목                               | 전화상담사업&교육및연구사업                                                                          |       |                           |
| 기부 주기                               | 정기기부 일시기부                                                                               |       | STATE OF STREET           |
| 기부 금액                               | 100,000원         50,000원         30,000원         20,000원           10,000원         직접입력 | 생명의전화 |                           |
| 기본 정보                               | 바이페이다! 이전등 하세 파으와 거리아! 나!                                                               |       |                           |

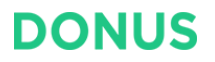

### 목차

### 1. 들어가기

▶ 1.1 결제페이지 Step 구성

2. Step별 설정 "점검 포인트"

2.1 Step1

2.2 Step1 이후

2.3 요약 정리

3. 유용한 결제페이지 설정 Tip

4. 설정 중 자주하는 질문

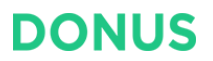

### 결제페이지는 크게 Step 4개로 구성되어 있습니다.

결제 프로세스 (후원자 관점)

후원에 필요한 최소한의 정보로

후원 신청을 완료합니다.

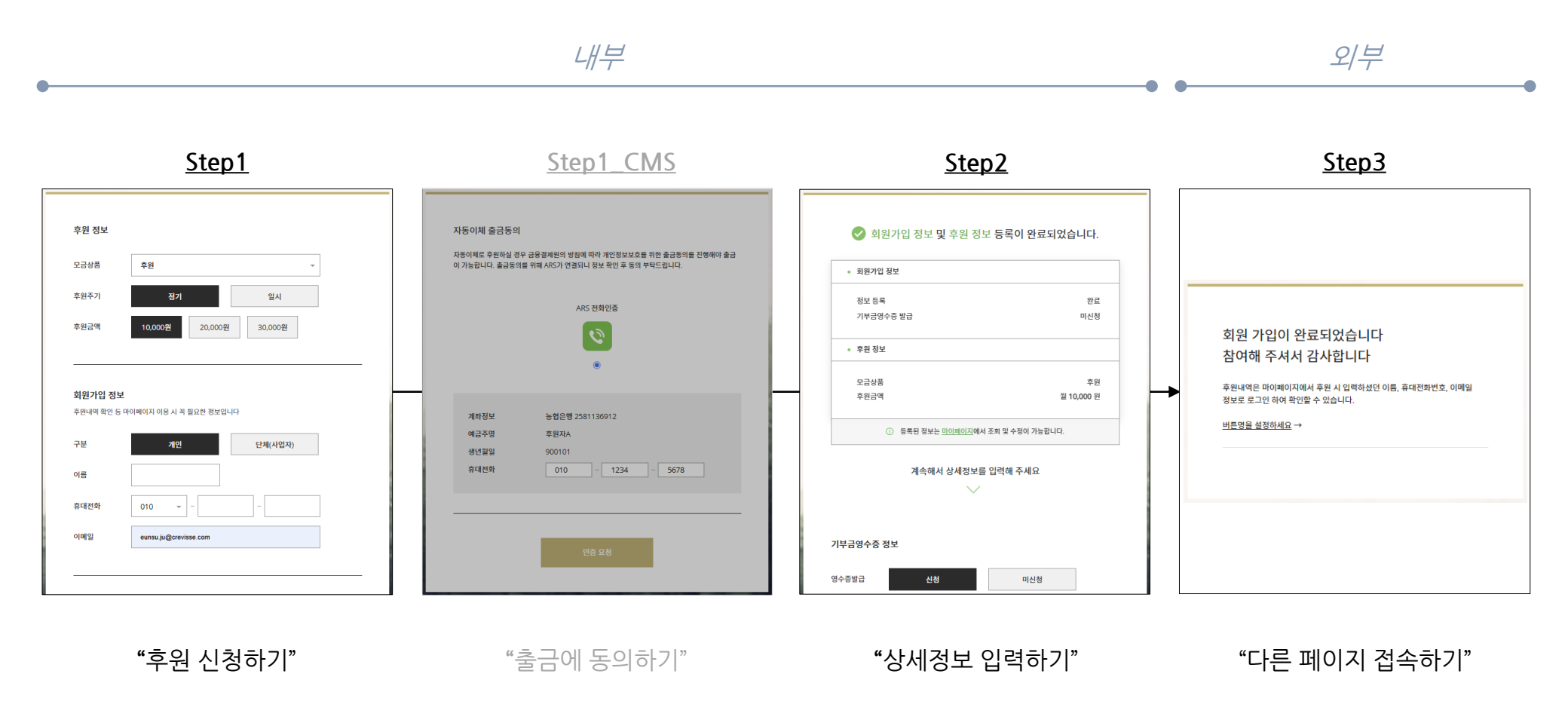

후원 신청 내역을 확인하고,

상세정보를 추가로 입력합니다.

자동이체 정기후원을 한 경우,

예금주의 출금동의를 받습니다.

마지막으로, 기관에서 안내한

다른 페이지에 접속해 봅니다.

## 목차

- 1. 들어가기
- 1.1 결제페이지 Step 구성
- 2. Step별 설정 "점검 포인트"
- 2.1 Step1
   2.2 Step1 이후
   2.3 요약 정리
  - 3. 유용한 결제페이지 설정 Tip
  - 4. 설정 중 자주하는 질문

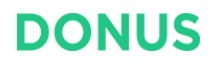

# 결제페이지 Step1에서는 비슷한 성격의 점검 포인트를 묶어 4개의 영역으로 구분하였습니다. <sup>4개의 영역</sup>

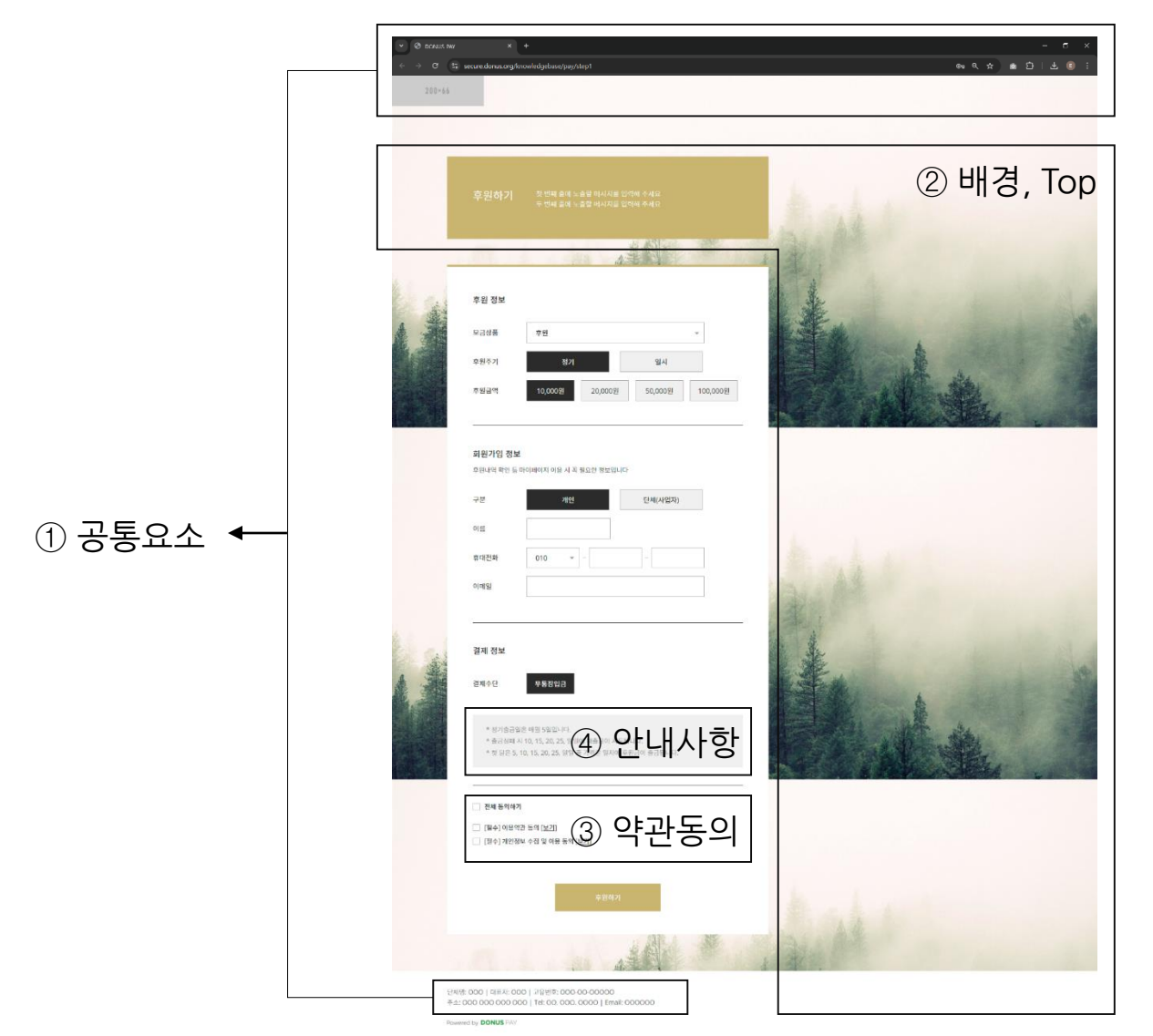

# 4개의 영역들은 도너스 관리페이지 [온라인모금 > 온라인모금 > 화면설정] 메뉴의 탭들과 대응됩니다.

항목설정 위치

| _ |                   |     |                                                  |
|---|-------------------|-----|--------------------------------------------------|
| 1 | 공통요소1             | 2   | Step1   배경, Top 영역                               |
|   | 공통요소2             |     | <ul> <li>● 기본테마 사용</li> <li>○ 개별설정 적용</li> </ul> |
|   | 결제페이지 Step1, 2, 3 | <   |                                                  |
|   | 결제페이지 Step1_CMS   |     | Step1 모금상품, 구성원, 약정 영역                           |
|   | 마이페이지 Login       |     | <ul> <li>● 기본테마 사용</li> <li>○ 개별설정 적용</li> </ul> |
|   | 마이페이지 Record      |     |                                                  |
| _ | 마이페이지 Payment     |     | Step1   결제수단 영역                                  |
|   | 마이페이지 Receipt     |     | <ul> <li>● 기본테마 사용</li> <li>○ 개별설정 적용</li> </ul> |
|   | 마이페이지 Memberinfo  | (3) | Step1   약관동의 영역                                  |
|   |                   |     | <ul> <li>● 기본테마 사용</li> <li>○ 개별설정 적용</li> </ul> |
|   |                   | (4) | Step1   안내사항 영역                                  |
|   |                   |     | <ul> <li>● 기본테마 사용</li> <li>○ 개별설정 적용</li> </ul> |

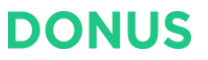

# [① 공통요소] 우리 기관의 결제페이지를 쉽게 찾을 수 있도록, 웹사이트 타이틀과 파비콘을 설정합니다. 웹사이트 타이틀, 파비콘

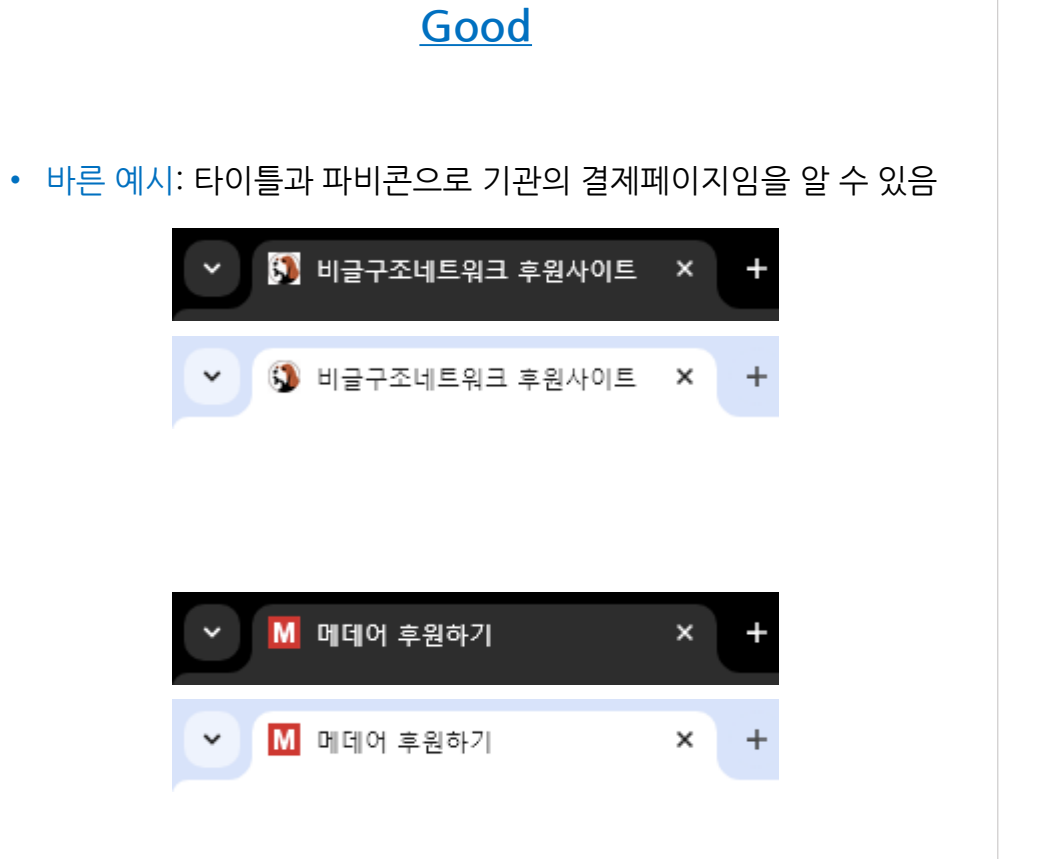

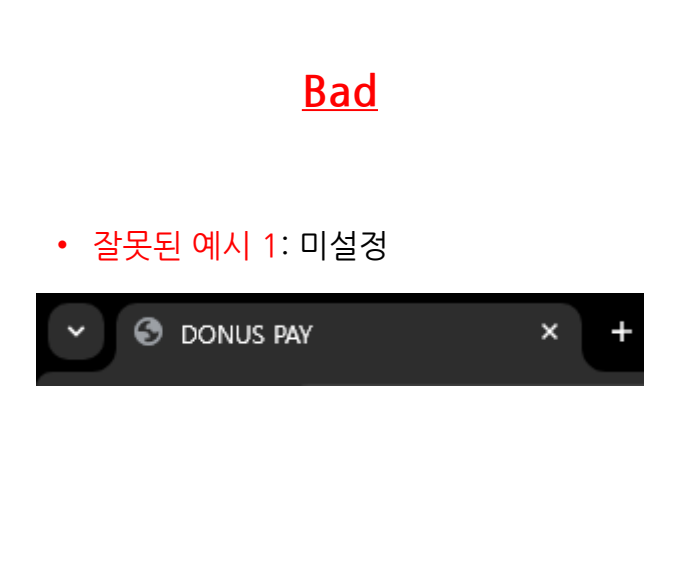

#### • 잘못된 예시 2: 개인의 이름으로 작성

![](_page_10_Picture_6.jpeg)

### [① 공통요소] 웹사이트 타이틀과 파비콘은 검색 결과, 방문 기록, 북마크에도 노출됩니다.

웹사이트 타이틀, 파비콘

![](_page_11_Picture_4.jpeg)

<u> 검색 결과</u>

방문 기록

북마크

![](_page_11_Figure_8.jpeg)

# [① 공통요소] 로고 링크 주소는 초기 입력값(#)을 삭제한 후 정확히 입력합니다. <sub>로고 링크</sub>

![](_page_12_Picture_3.jpeg)

- 料井門

122000.01

30.00012

![](_page_13_Picture_1.jpeg)

# [② 배경, Top] 후원자에게 보여주고 싶은 비주얼은 이미지의 오른편에 오도록 합니다. <sup>배경 이미지</sup>

![](_page_13_Picture_3.jpeg)

![](_page_13_Picture_4.jpeg)

- <u>Bad</u>
- 잘못된 예시: 의도한 비주얼이 가려져 잘 보이지 않음

![](_page_13_Picture_7.jpeg)

# [③ 약관동의] 개인정보보호법 제30조제2항에 의거, 후원자에게 개인정보 처리방침을 반드시 공개해야 합니다. <sup>개인정보보호법 제30조제2항</sup>

| कि सम्ब          | 에 여왕, 행 이사원 정규원, 그 개, 행 방송(변경                                            |                                           |                                                                                                    |
|------------------|--------------------------------------------------------------------------|-------------------------------------------|----------------------------------------------------------------------------------------------------|
| ( <u></u> 말 완례 ( | 길 전역 IS에 취임행장규직 ITT 규제 IS에 생활합명<br>기비이저 H H H                            | 📀 국가법령정보센터   연계정                          | 덤보 - Chrome —                                                                                                    |
|                  | 개인경도 또.                                                                  | ີ law.go.kr/LSW//lsLin                    | nkCommonInfo.do?lspttninfSeq=67001&chrClsCd=010202                                                                                  |
|                  | [시행 2024, 3, 15.] [법률 제19234호,                                           | 연계정보                                      | *)                                                                                                    |
|                  |                                                                          |                                           |                                                                                                    |
|                  | 피사자 개이저너이 아파한 과기                                                         | 개인정보 보호법 시행령<br>[시행 2024, 9, 15,] [대통령령 제 | 제 개인정보 보호법 시행경                                                                                                    |
|                  | 제4장 개인정모의 안진안 관리                                                         | 제31조 개인정보 처리방침의 내                         | [시험 2024. 9. 15.] [대통령형 제34309호, 2024. 3. 12., 일부개정] 전체조문보기 및                                                                       |
| 판 연              | ] 제29조(안전조치의무) 개인정보처리자는 개인정보가 분실·도난·유출·위조·변조 또는 훼손되지                     | I                                         | 제31조(개인정보 처리방침의 내용 및 공개방법 등) ① <u>법 제30조제1항제8호</u> 에서 "대통령                                                                          |
| 규생               | 확보에 필요한 기술적·관리적 및 물리적 조치를 하여야 한다. 〈개정 2015. 7. 24.〉                      |                                           | 항"미란 다음 각 호의 사항을 말한다. <개정 2016, 9, 29,, 2020, 8, 4,, 2023, 9, 12,, 2024, 3                                                          |
|                  |                                                                          |                                           | 1. 저리하는 개인성보의 항복<br>2. 법 제28조의8제 1항 각 호에 따라 개인정보를 국외로 이전하는 경우 국외 이전의 근거오                                                            |
| 판 연              | ] <b>제30조(개인정보 처리방침의 수립 및 공개)</b> ① 개인정보처리자는 다음 각 호의 사항이 포함된 개인정         | ŝ                                         | 각 호의 사항                                                                                                    |
| 규생               | <u>제32조</u> 에 따라 등록대상이 되는 개인정보파일에 대하여 개인정보 처리방침을 정한다. <개정 2016.          | :                                         | 3. <u>제30조</u> 에 따른 개인정보의 안전성 확보 조치에 관한 사항<br>4. 국어에서 국내 정보조케이 케이저티를 지적 스지함에 취귀하는 것은 게이저티를 취귀한                                      |
|                  | 1. 개인정보의 처리 목적                                                           |                                           | <ul> <li>역 기에서 국내 영도구제의 개인정도를 적립 구입하여 서디하는 영구 개인정도를 저리는</li> <li>② 개인정보처리자는 <u>법 제30조제2할</u>에 따라 수립하거나 변경한 개인정보 처리방침을 개인</li> </ul> |
|                  | 2. 개인정보의 처리 및 보유 기간                                                      |                                           | 인터넷 홈페이지에 지속적으로 게제하여야 한다.                                                                                                    |
|                  | 3. 개인정보의 제3자 제공에 관한 사항(해당되는 경우에만 정한다)                                    |                                           | ③ 제2항에 따라 인터넷 홈페이지에 게재할 수 없는 경무에는 다음 각 호의 어느 하나 이상<br><br>립하게 난 변경한 개이정보 처리방침을 공개하며(대한다. <개정 2023, 9, 12 >                          |
|                  | 3의2. 개인정보의 파기절차 및 파기방법( <u>제21조제1항</u> 단서에 따라 개인정보를 보존하여야 하는 경·          | 4                                         | 1. 개인정보처리자의 사업장등의 보기 쉬운 장소에 게시하는 방법                                                                                                 |
|                  | 3의3. <u>제23조제3항</u> 에 따른 민감정보의 공개 가능성 및 비공개를 선택하는 방법(해당되는 경우에만           |                                           | 2, 관보(개인정보처리자가 공공기관인 경우만 해당한다)나 개인정보처리자의 사업장등이                                                                                      |
|                  | 4. 개인정보처리의 위탁에 관한 사항(해당되는 경우에만 정한다)                                      |                                           | 응극 지금을 우린 포급지금으로 아픈 <u>- 연분 등의 전송에 전한 법률 1</u> 제 <u>2</u> 조제1호가족<br>조 제2호에 따른 일반일간신문, 일반주간신문 또는 인터넷신문에 싣는 방법                        |
|                  | 4의2. <u>제28조의2</u> 및 <u>제28조의3</u> 에 따른 가명정보의 처리 등에 관한 사항(해당되는 경우에만 정한다) |                                           | 3. 같은 제목으로 연 2회 이상 발행하며 정보주체에게 배포하는 간행물·소식지·홍보지                                                                                     |
|                  | 5. 정보주체와 법정대리인의 권리·의무 및 그 행사방법에 관한 사항                                    |                                           | 에 시속적으로 싣는 방법<br>4. 재화나 서비스를 제공하기 위하며 개인정보처리자와 정보주체가 작성한 계약서 등에 성                                                                   |
|                  | 6. 제31조에 따른 개인정보 보호책임자의 성명 또는 개인정보 보호업무 및 관련 고충사항을 처리하                   | ł                                         | 게 발급하는 방법                                                                                                    |
|                  |                                                                          | 나라/케다코드 계이세데                              | 마정하다                                                                                                    |

④ 개인정모 처리방침의 내용과 개인정모처리사와 정모수제 간에 제결한 계약의 내용이 나는 경우에는 정모수제에게 유리한 것을 적용한다.

④ 보호위원회는 개인정보 처리방침의 작성지침을 정하여 개인정보처리자에게 그 준수를 권장할 수 있다. <개정 2013. 3. 23., 2014. 11. 19., 2017. 7. 26., 2020. 2. 4.>

### [③ 약관동의] 개인정보 처리방침의 내용을 직접 입력하거나 페이지 링크를 연결합니다.

개인정보 수집 및 이용 동의 내용

#### • 바른 예시 1: 개인정보 처리방침의 내용을 직접 입력함

Good

#### 개인정보 수집 및 이용 동의 내용

● 직접 입력 ○ 페이지 링크

<strong>1. 개인정보의 처리 목적</strong> ① <도너스 웹사이트>('donus.org'이하 '사이트') 은(는) 다음의 목적을 위하여 개인정보를 처리하고 있으며, 다음의 목적 이외의 용도로는 이용하지 않습니다.

- 고객 가입의사 확인, 고객에 대한 서비스 제공에 따른 본인 식별.인증, 회원자 격 유지.관리, 물품 또는 서비스 공급에 따른 금액 결제, 물품 또는 서비스의 공 급.배송 등

#### • 바른 예시 2: 개인정보 처리방침 페이지 링크를 연결함

개인정보 수집 및 이용 동의 내용

○직접 입력 ◉페이지 링크

https://www.donus.org/privacy

#### • 잘못된 예시 1: 개인정보 처리방침의 내용 입력 누락

Bad

개인정보 수집 및 이용 동의 내용

● 직접 입력 ○ 페이지 링크

#### • 잘못된 예시 2: 개인정보 처리방침의 페이지 링크 연결 누락

개인정보 수집 및 이용 동의 내용

○직접 입력 ◉페이지 링크

#

![](_page_15_Picture_21.jpeg)

![](_page_15_Picture_22.jpeg)

# [④ 안내사항] 우리 기관의 맞춤 청구정책을 설정했다면, 결제페이지에 맞춤 청구정책 내용을 안내합니다. 정기결제 안내사항

![](_page_16_Figure_3.jpeg)

![](_page_17_Picture_1.jpeg)

# [④ 안내사항] 무통장입금 결제수단을 노출한 경우, 후원자에게 입금계좌를 안내합니다. <sup>일시결제 안내사항</sup>

| Good                                                                                 | Bad                                                 |
|--------------------------------------------------------------------------------------|-----------------------------------------------------|
| • 바른 예시: 무통장입금 일시후원 시 입금계좌를 확인할 수 있음                                                 | • <mark>잘못된 예시 1</mark> : 무통장입금 일시후원 후 입금계좌를 알 수 없음 |
| 결제 정보                                                                                | 결제 정보                                               |
| 무통장입금                                                                                | 무통장입금                                               |
| ※ 후원계좌(무통장입금계좌) : 국민은행 09 네이처링 주식회사<br>※ 무통장입금을 통한 일시후원 시, 후원인 정보와 입금자가 일치하도록 반드시 확인 | * 무통장입금 계좌: 000000                                  |
| 구ㅋ_ᆸ너너.                                                                              | • 잘못된 예시 2: 무통장입금 결제방식에 대해 잘못된 정보를 안내함              |
|                                                                                      | 결제 정보                                               |
|                                                                                      | 무통장입금                                               |
|                                                                                      | * 일시납입은 신청 즉시 결제가 이루어집니다.                           |

## 목차

- 1. 들어가기
- 1.1 결제페이지 Step 구성
- 2. Step별 설정 "점검 포인트"
  - 2.1 Step1
- 2.2 Step1 이후
   2.3 요약 정리
  - 3. 유용한 결제페이지 설정 Tip
  - 4. 설정 중 자주하는 질문

# [Step1\_CMS] 자동이체의 경우, 예금주구분에 따라 Step1\_CMS에서 보여지는 화면이 다릅니다.

Step1\_CMS 화면

자동이체 출금동의 자동이체로 후원하실 경우 금융결제원의 방침에 따라 개인정보보호를 위한 출금동의를 진행해야 출금 이 가능합니다. 출금동의를 위해 ARS가 연결되니 정보 확인 후 동의 부탁드립니다. ARS 전화인증 카카오 인증 TALK 계좌정보 IBK기업은행 24681013579 예금주명 김후원 생년월일 900101 휴대전화 010 - 0000 - 0000 인증 요청

<u>Step1\_CMS(개인)</u>

| 결제 정보 |              |
|-------|--------------|
| 결제수단  | 신용/체크카드 자동이체 |
| 은행명   | IBK기업은형      |
| 계좌번호  | 24681013579  |
| 예금주명  | 김후원          |
| 예금주구분 | 개인 사업자       |
| 생년월일  | 900101       |
| 출금일   | 매월 10일 👻     |

<u>Step1</u>

#### <u>Step1\_CMS(사업자)</u>

| _ |                                                  |                                                                            |
|---|--------------------------------------------------|----------------------------------------------------------------------------|
|   | 자동이체 출금동의<br>자동이제로 후원하실 경우 근<br>이 가능합니다. 물금동의를 { | 38결제원의 방침에 따라 개인정보보호를 위한 출금동의를 진행해야 출금<br>위해 대표번호로 전화를 드릴 예정이오니 수신 부탁드립니다. |
|   | 계좌정보<br>예금주명<br>사업자등록번호<br>휴대전화                  | IBK기업은행 24681013579<br>김주원<br>1118212345<br>010-0000-0000                  |
|   |                                                  | 확인                                                                         |
|   |                                                  |                                                                            |

### [Step1\_CMS] 사업자 예금주의 출금동의를 위한 구체적인 액션을 안내합니다.

CMS 출금동의서 파일, CMS 출금동의 페이지 안내사항 (예금주 = 사업자인 경우)

![](_page_20_Figure_4.jpeg)

![](_page_21_Picture_1.jpeg)

# [Step2] 기부금영수증 발급이 불가한 단체라면, 후원자가 영수증 발급을 신청할 수 없도록 합니다.

![](_page_21_Figure_3.jpeg)

![](_page_22_Picture_1.jpeg)

# [Step3] 행동유도 버튼명과 버튼 링크를 설정하여, 다른 웹사이트 방문을 유도합니다.

행동유도 버튼명, 버튼 링크

| Good                                                                                               | Bad                                                                                                 |
|----------------------------------------------------------------------------------------------------|----------------------------------------------------------------------------------------------------|
| • 바른 예시 : 후원 신청 후 후원자가 마이페이지에 방문할 수 있도록 함                                                          | <ul> <li>잘못된 예시 : 행동유도 버튼을 클릭하면 결제페이지가 새로고침됌</li> </ul>                                             |
| 행동유도 버튼명                                                                                           | 행동유도 버튼명                                                                                            |
| 마이페이지 바로가기                                                                                         | 버튼명을 설정하세요                                                                                          |
| 행동유도 버튼 링크                                                                                         | 행동유도 버튼 링크                                                                                          |
| https://secure.donus.org/knowledgebase/mypage                                                      | #                                                                                                   |
| <ul> <li>○ D 広は△ 奈田将河 × +</li> <li>← → C 等 secure donus.org/training6/psi//step3/oneoff</li> </ul> | <ul> <li>● D Sは会 専髪例列 × +</li> <li>← → C 業 secure.doruus.org/trainingf/pasy/ttep3/oneoff</li> </ul> |
| D 도너스 후원하기 × +                                                                                     | D 도너스 후원하기         ×         +                                                                      |
| <ul> <li></li></ul>                                                                                |                                                                                                    |
| 추원자님의 연락처로 로그인을 위한 인증번호를 보내드립니다.                                                                   | 회원 가입이 완료되었습니다                                                                                      |

## 목차

- 1. 들어가기
- 1.1 결제페이지 Step 구성
- 2. Step별 설정 "점검 포인트"
  - 2.1 Step1
  - 2.2 Step1 이후
- 2.3 요약 정리
  - 3. 유용한 결제페이지 설정 Tip
  - 4. 설정 중 자주하는 질문

DONUS

### Step1의 모든 점검 포인트를 요약하면 아래와 같습니다.

결제페이지 Step1

(1) ←

| <ul> <li>&gt;&gt;&gt;&gt;&gt;&gt;&gt;&gt;&gt;&gt;&gt;&gt;&gt;&gt;&gt;&gt;&gt;&gt;&gt;&gt;&gt;&gt;&gt;&gt;&gt;&gt;&gt;&gt;&gt;&gt;&gt;&gt;</li></ul>                                                                                                    | 영역        | 항목                                                                         |                                                                                 |  |  |
|----------------------------------------------------------------------------------------------------|-----------|----------------------------------------------------------------------------|---------------------------------------------------------------------------------|--|--|
|                                                                                                    | ① 공통요소    | <b>웹사이트 타이틀와 파비콘</b> <ul> <li>페이지 식별을 위해</li> <li>타이틀과 파비콘 설정하기</li> </ul> | <b>로고 링크</b><br>• 초기 입력값(#) 삭제하기<br>• http:// 혹은 https:// 부터<br>링크 주소를 정확히 입력하기 |  |  |
| RE711 II L           Depart T2 - browner 49, 4 4 5 52 525.00           VI         T0           T0         U444250           M12         T0           M12         T0           M12         T0                                                                                                    | ② 배경, Top | 배경 •<br>• 의도한 비주얼은 이미기                                                     | 배경 이미지<br>• 의도한 비주얼은 이미지의 오른편에 오도록 하기                                           |  |  |
| EREE<br>Here: Base<br>1 - Marchannel Marchannel Mar<br>Marchannel Marchannel Mar<br>Marchannel Marchannel Marchannel Marchannel Marchannel Marchannel Marchannel Marchannel Marchannel Marchannel Marchannel Ma | ③ 약관동의    | <b>개인정보 수집 및 이용 동의 내용</b> <ul> <li>개인정보 처리방침 내용을 반드시 공개하기</li> </ul>       |                                                                                 |  |  |
| Unite West         33           Unite West         33                                                                                                    | ④ 안내사항    | 정기결제 안내사항<br>• 맞춤 청구정책 설정 시<br>정확히 안내하기                                    | <b>일시결제 안내사항</b> <ul> <li>일시후원자에게 무통장입금</li> <li>계좌 안내하기</li> </ul>             |  |  |

### Step1 이후의 모든 점검 포인트를 요약하면 아래와 같습니다.

결제페이지 Step1\_CMS, Step2, Step3

Step1\_CMS

| 자동이체 출금동의                     |                                                                               |
|-------------------------------|-------------------------------------------------------------------------------|
| 자동이체로 후원하실 경<br>이 가능합니다. 출금동의 | 우 금융결제원의 방침에 따라 개인정보보호를 위한 출금등의를 진행해야 출금<br>를 위해 ARS가 연결되니 정보 확인 후 동의 부탁드립니다. |
|                               | ARS 전화인종                                                                      |
|                               | ۲                                                                             |
| 계좌정보                          | 농협은행 2581136912                                                               |
| 예금주명                          | 후원자A                                                                          |
| 휴대전화                          | 010 - 1234 - 5678                                                             |
|                               |                                                                               |
|                               | 연중 요청                                                                         |
|                               |                                                                               |

| <ul> <li>후원 정보</li> </ul> |                   |
|---------------------------|-------------------|
| ロ그사프                      | <del>5</del> 9    |
| 1035<br>1037              | 구전                |
| 우원금액                      | 월 10,000 원        |
| ① 등록된 정보는 <u>마이페이지</u> 에서 | 너 조회 및 수정이 가능합니다. |
| 계속해서 상세정보록                | = 이려해 즈네이         |
|                           |                   |
|                           | 할 법칙에 구세표         |
| $\sim$                    | 한 법칙에 구제표         |
| $\sim$                    | g 입국에 구세프         |
| $\sim$                    | 로 납작에 구세포         |
| 누금영수증 정보                  | 할 법국에 주세프         |
| 부금영수중 정보                  | I 디디에 가세프         |

<u>Step2</u>

🥑 회원가입 정보 및 후원 정보 등록이 완료되었습니다.

완료

미신청

회원가입 정보
 정보 등록

기부금영수증 발급

| 회원 가입이 완료되었습니다<br>참여해 주셔서 감사합니다                                                           |
|-------------------------------------------------------------------------------------------|
| 후원내역은 마이페이지에서 후원 시 입력하셨던 이름, 휴대전화번호, 이메일<br>정보로 로그인 하여 확인할 수 있습니다.<br><u>버튼명을 설정하세요</u> → |
|                                                                                           |

Step3

기부금영수증 영역

공익법인/단체가 아니라면,
 기부금영수증 영역 미노출하기

#### 행동유도 버튼

- 버튼명 입력하기
- 웹페이지 링크 연결하기

### CMS 출금동의 안내사항(예금주=사업자)

CMS 출금동의서

• 출금동의서 파일 준비하기

• 구체적인 출금동의 방법(서면, 녹취) 안내하기

## 목차

- 1. 들어가기
- 1.1 결제페이지 Step 구성
- 2. Step별 설정 "점검 포인트"
  - 2.1 Step1
  - 2.2 Step1 이후
  - 2.3 요약 정리
- ▶ 3. 유용한 결제페이지 설정 Tip
  - 4. 설정 중 자주하는 질문

### Tip 1. HTML 태그를 활용하면 중요한 내용을 시각적으로 강조할 수 있습니다.

![](_page_27_Figure_3.jpeg)

1.효과를 주려는 텍스트 앞 뒤로 〈태그이름〉와 〈/태그이름〉를 입력합니다.

 여러 개의 HTML 태그를 입력하여 텍스트에 여러 효과를 중첩시킬 수 있습니다. 이때, 텍스트 앞에 입력한 〈태그이름〉들의 역순으로 텍스트 뒤 〈/태그이름〉를 입력합니다.

원리

3. 긴 텍스트를 입력하는 **모든 입력항목에 활용** 가능합니다.

### Tip 1. HTML 태그를 활용하면 중요한 내용을 시각적으로 강조할 수 있습니다.

![](_page_28_Figure_3.jpeg)

![](_page_28_Figure_4.jpeg)

DONUS

### Tip 2. 그림판을 통해 원하는 색의 Hex Code를 알아낼 수 있습니다.

![](_page_29_Figure_3.jpeg)

1단계: 색상정보 확인하기

그림판을 열어서, 원하는 색을 스포이트로 추출합니다.
 ② 색 편집 창에서 빨강(R), 녹색(G), 파랑(U) 값을 확인합니다.

#### 2단계: Hex Code 알아내기

 ③ Color Picker에서 R, G, B의 입력 칸에 ②의 값을 각각 입력합니다.

 ④ 상단의 Hex Code를 확인합니다.

### Tip 3. 개발자 도구(F12)를 이용하여, 다양한 기기화면에서의 결제페이지 모습을 살펴볼 수 있습니다.

| • D 도네스                         | > 후원하기 × +                                                                                                    |                                                                  |                      |                  |                                                                                                    |                                                                                                    | —                                  | ٥                                                                                                    | ×                              |
|---------------------------------|----------------------------------------------------------------------------------------------------|------------------------------------------------------------------|----------------------|------------------|----------------------------------------------------------------------------------------------------|----------------------------------------------------------------------------------------------------|------------------------------------|----------------------------------------------------------------------------------------------------|--------------------------------|
| $\leftrightarrow \rightarrow G$ | secure.donus.org/training6/p                                                                                                    | bay/step1?theme=b003                                             |                      |                  | ତଳ ବ                                                                                                    | 、☆ (                                                                                                    | ំ ប៉                               |                                                                                                    |                                |
|                                 | Dimensions: Samsung Galaxy S20 Ultra v<br>Responsive                                                                                                    | ✓ 412 x 915                                                      | 100% ▼ No throttling | ▼ <u>&amp;</u> : | DevTools is now available in Korean!     Always match Chrome's language     Switch DevTools to Korean     Don't show                                                                                                    | again                                                                                                    |                                    |                                                                                                    | ×                              |
|                                 | iPhone SE<br>iPhone XR<br>iPhone 12 Pro<br>iPhone 14 Pro Max<br>Pixel 7<br>Samsung Galaxy S8+ 5<br>✓ Samsung Galaxy S20 Ultra<br>iPad Mini<br>iPad Air<br>iPad Pro<br>Surface Pro 7<br>Surface Duo | DONUS           한 후원은 도너스가 기술을 통해           사회들 변화시킬 수 있도록 돕습니다. |                      |                  | <pre>iii In Elements Console Sources Network Performance Mem<br/></pre> <pre>(IDOCTYPE html&gt; </pre> <pre>(IDOCTYPE html&gt; </pre> <pre>(IDOCTYPE html&gt; </pre> <pre>(IDOCTYPE html&gt; </pre> <pre>(Ind="map="ko"&gt;(scoll) == \$0</pre> <pre>(Ind="map="ko"&gt;(Ind="ko"&gt;(Ind="ko")</pre> ( ( ( ( ( ( ( ( ( ( ( ( ( ( ( ( ( ( ( ( ( ( ( ( ( ( ( ( ( ( ( ( ( ( ( ( ( ( ( ( ( ( ( ( ( ( ( ( ( ( ( ( ( ( ( ( ( ( ( ( ( ( ( ( ( ( ( ( ( ( ( ( ( ( ( ( ( ( ( ( ( ( ( ( ( ( ( ( ( ( ( ( ( ( ( ( ( ( ( ( ( ( (< | ry ≫ ▲ 77 ■ 1<br>Styles Computed Layout<br>Y F :hov .cls<br>element.sty<br>le {<br>}<br>common.cs<br>html.body {<br>overflow-x<br>:<br>hidden;<br>}<br>common.cs<br>hidden;<br>}<br>(V F C<br>common.cs<br>Proverflow-x<br>:<br>hidden;<br>Common.cs<br>(V F C<br>Common.cs<br>(V F C<br>Common.cs |                                    | Image: Control of the second second secon | ×<br>>>><br>00<br>Sh<br>cr<br> |
|                                 | Galaxy Z Fold 5<br>Asus Zenbook Fold                                                                                                    | 방과후학교 데이터교육                                                      | 국지원 🔻                |                  |                                                                                                    | dfn, em, i<br>address, c<br>code, del,<br>dfn, em, i<br>ins, kbd,                                                                                                    |                                    | align-ii<br>normal<br>align-si                                                                                                    |                                |
|                                 | Samsung Galaxy A51/71<br>Nest Hub                                                                                                    | 정기                                                               | 일시                   |                  |                                                                                                    |                                                                                                    | l,<br>b,<br>b,<br>dd, <del>▼</del> | alignmen<br>auto<br>all                                                                                                    | n                              |
|                                 | Nest Hub Max                                                                                                    | 10,000원                                                          | 20,000원              |                  | : Console What's new × Al assistance 五                                                                                                    |                                                                                                    |                                    |                                                                                                    | ×                              |
|                                 | Edit                                                                                                    | 30,000원                                                          |                      |                  | Highlights from the Chrome 131 update  Debug CSS with Gemini  Chat with Gemini right in the new Al assistance panel and get help with styling your page.  Annotate parformance findings                                                                                                    | $\mathcal{I}$                                                                                                    |                                    |                                                                                                    |                                |
|                                 | 치이기이 저나                                                                                                    |                                                                  |                      |                  | Annotate performance infulings                                                                                                    | $1 \triangleright$                                                                                                    | n                                  | ew                                                                                                    | -                              |

## 목차

- 1. 들어가기
- 1.1 결제페이지 Step 구성
- 2. Step별 설정 "점검 포인트"
  - 2.1 Step1
  - 2.2 Step1 이후
  - 2.3 요약 정리
- 3. 유용한 결제페이지 설정 Tip
- ▶ 4. 설정 중 자주하는 질문

Q1. 결제페이지에 원하는 결제수단이 보이지 않는데, 어떻게 추가하나요?

A1. 결제페이지의 결제수단은 도너스 팀에서 노출시켜드리고 있습니다.

- 결제서비스가 연동되지 않았다면, 노출하려는 결제수단을 작성하여 결제서비스 연동신청서를 제출해 주세요.
- 결제서비스가 연동되었다면, 온라인 문의채널로 결제수단 노출을 요청해 주세요.

![](_page_32_Figure_6.jpeg)

후원주기: 정기일 때 노출되는 결제수단 종류

#### 후원주기: 일시일 때 노출되는 결제수단 종류

![](_page_32_Figure_8.jpeg)

![](_page_32_Figure_9.jpeg)

DONUS

Q2. 결제페이지의 후원주기와 후원금액을 어떻게 변경하나요?

A2. 결제페이지에 나타나는 후원주기와 후원금액은 "모금상품"에 대한 정보입니다.

- 모금상품은 후원자가 선택할 수 있는 후원상품을 의미합니다.
- [기초정보 > 약정/납입 > 모금상품] 메뉴에서 모금상품별로 기부방식, 금액을 다르게 설정할 수 있습니다.

| 모금상품 등록/수정                |                          | ×   |
|---------------------------|--------------------------|-----|
| 기본정보                      |                          |     |
| • 1차 분류                   | 일반 후원 (코드: P1) 🗸         |     |
| <ul> <li>2차 분류</li> </ul> | 아동 (코드: P102) 🗸          |     |
| • 모금상품코드                  | P10201                   |     |
| • 모금상품명                   | 방과후학교 데이터교육 지원           |     |
| • 용도 기본값 ⑦                | 복지/아동복지/식비 검색 삭제         |     |
| • 사용여부                    | ◉ 사용 ○ 미사용               |     |
| 온라인기부정보                   |                          |     |
| • 모금상품 유형                 | ⑧ 일반 ○ 상점                |     |
| • 부서 ⑦                    | A부서 (코드: teata) ✔        |     |
| • 결제페이지                   |                          |     |
| 노출여부 ⑦                    | ◉ 노출 ○ 미노출               |     |
| 기부방식 ⑦                    | 🗹 정기 🗹 일시                |     |
| 금액(정기)                    | 10000,20000,30000        | - 1 |
|                           | □ 직접입력 (최소금액: )          |     |
| 금액(일시)                    | 10000,30000,50000,100000 |     |
|                           | ☑ 직접입력 (최소금액: 5,000 )    |     |
|                           |                          |     |

<u>'방과후학교 데이터교육 지원(P10201)' 모금상품 설정 예시</u>

![](_page_33_Figure_8.jpeg)

![](_page_34_Picture_1.jpeg)

|                    |          |                                                                                                    |                                                                                   | DONUS PAY                                                                                                    |
|--------------------|----------|----------------------------------------------------------------------------------------------------|-----------------------------------------------------------------------------------|----------------------------------------------------------------------------------------------------|
|                    | PART 03  |                                                                                                    |                                                                                   | 후원자의 기억에 남는                                                                                                    |
|                    | 01<br>제목 | <ul> <li>'개인정보 처리방장'이라는 표준화된 명칭을 사용하여 상단에 기재하여야 함</li> <li>·정보루세가 개인정보처리지가 누구인지 영황히 확인할 수 있도록 체목에<br/>개인정보처리지영을 적용하는 것을 견칭함</li> </ul>                                                                                                    |                                                                                   | 온라인 결제페이지를 만나보세.                                                                                                    |
|                    |          | (개인정도시<br>(개인정보처리가정) 개인정보 처리영됨                                                                                                    | TEC Á                                                                             |                                                                                                    |
| PART U3            |          | · 서문으로, 정보주체가 개인정보 처리방침의 의미와 수립 목적 등을 이해할 수<br>있도록 개인정보 처리방침 수립 공개의 취지를 기재하는 것을 권장함                                                                                                    | 2 101 Martineses                                                                  | A REAL AND A REAL PROPERTY OF                                                                                                    |
|                    |          | - 이 때 개인정보 처리방청을 수립 공개하고자 하는 개인정보처리자가 누구인지를<br>정보주체가 명확히 인식할 수 있도록 개인정보처리자의 명칭을 주어로 하여<br>기재함                                                                                                    |                                                                                   |                                                                                                    |
|                    |          | <ul> <li>서문에서 개인정보자리자영철 영화히 기지만 경우 이후 개인정보 처리방점 각<br/>항목에서는 '회사' 등의 표현을 사용해도 무방함</li> </ul>                                                                                                    |                                                                                   |                                                                                                    |
|                    |          | 1년년21)<br>(개인정보사지각정)전(는) 전보자북의 자유하 관리 보호를 위해 "개인정보 보호법,<br>및 관계 영향에 정한 바를 준수하여, 최명하여 개인정보를 치적하고 안전하여<br>관리하고 있습니다. 이해 "개인정보 보호법, 취진으로 하다 정보자북에서<br>지인정보의 지역과 보호해 약을 해보 것 수준을 안하여고, 이하 관련한 고유율<br>신북하고 환환하여 귀대한 수 있도록 하기 위하여 다음과 같이 가인정보 처리방원을<br>수립 등 관련니다. | 국제영네스티 한국지부<br>당신의 추운은 세상의 부당함을 없애는 국제영네스티의 목스리<br>에 힘을 살아준니다.                    | 옥스팝코리아<br>기부빈왕은 난와 우리의 변화와 더불어 생명을 살리는 뜻깊은<br>도편입니다.                                                                                                    |
| 개인정보 처리방침<br>작성 방법 |          | Crest<br>개인정보 처약방법 각 조망박 표시<br>기 개인정보 처약방법 목 홍마는 각각의 방식에 대해서는 Y, ① 등과 201 일련만호를<br>열려 소도 있으며, 또는 일련만호를 들어져 있고 각각의 방식의 재작인을 정보주세가 걸<br>입어볼 수 있고 제시조전에 제 유신는 것도 무방한                                                                                           |                                                                                   | 5<br>Reference in the second second sec |
|                    |          | - 1. 개인정보의 처리목적 (개인정보위리자정)은(는) -<br>- ① 개인정보의 처리목적 (개인정보위리자정)은(는) ~                                                                                                    |                                                                                   |                                                                                                    |
|                    |          |                                                                                                    | 컨선월드와이드 한국<br>ENDING EXTREME POVERTY WHATEVER IT TAKES<br>우슨 일이 있어도 기아와 국빈을 끝냅니다. | 세계자연기금<br>하나뿐인 지구, 함께 지켜주세요<br>HELP PROTECT OUR PLANET                                                                                                    |

A3. 기관의 맞춤 양식을 만드셔야 합니다. 개인정보 처리방침이 마련되지 않았다면, 아래 자료들을 참고하여 만들어 주세요.

Q3. 도너스에서 개인정보 처리방침의 표준 양식을 제공하나요?

![](_page_34_Picture_7.jpeg)

- 타 결제페이지 사례들 -

8

Si Habitat

한국해비타트 한 가정의 희망을 세우는 국내후원 따뜻한 보금자리를 함께 마련해주세요.

동물자유연대

"모든 생명은 보호받고 존중받을 권리가 있습니다" 동물자유연 대는 사람과 동물이 생태적 윤리적 조화를 이루며 살아가는 세 상을 만들기 위해 다방면에서 활동을 펼쳐가고 있습니다.

Q4. 테마는 무엇이고, 어디에 활용되나요?

A4. 테마는 일종의 "결제페이지 컨셉"으로, 기관의 모금 캠페인에 최적화된 결제페이지를 만들고자 할 때 활용할 수 있습니다.

- 공통요소과 Step1\_CMS를 제외한 모든 항목들을 테마 별로 커스텀 설정할 수 있습니다.
- 테마에 코드를 부여하고 결제페이지 URL 뒤에 '테마코드 파라미터'를 붙이면, 캠페인 맞춤형 결제페이지를 생성할 수 있습니다.

#### [온라인모금 > 화면설정] 테마 목록

#### 테마 목록 추가

신규테마는 [추가] 버튼, 기존테마는 [수정], [삭제] 버튼을 통해 설정해 주세요. 기본테마는 필수적으로 등록되어야 합니다.

| 테마코드 | 테마설명             | 기본테마여부 | 실행    |
|------|------------------|--------|-------|
| b001 | 도너스 후원하기         | 기본     | 수정    |
| b002 | 나무 1000그루 심기 캠페인 |        | 수정 삭제 |
| b003 | 사육곰에게 새 삶을 캠페인   |        | 수정 삭제 |

#### <u>'나무 1000그루 심기 캠페인' 결제페이지 (테마코드: b002)</u>

![](_page_35_Picture_11.jpeg)

#### <u>'사육곰에게 새 삶을 캠페인' 결제페이지 (테마코드: b003)</u>

![](_page_35_Picture_13.jpeg)

\* 참고: 파라미터로 결제페이지 테마 지정하기

Q5. 주소 정보를 필수 입력하게끔 할 수 있나요?

A5. 주소 항목의 경우 '필수입력' 설정이 가능합니다. 필수입력으로 설정하면, 미입력 시 Step3로 넘어갈 수 없습니다.

- 주소를 입력하지 않은 채로 Step2를 이탈할 경우, 주소 데이터가 수집되지 않습니다.
- 항목의 위치를 다른 Step으로 조정할 수 없습니다.

| <u>주소(자택) 항목 필수입력 설정</u> | 주소 미입력 후 '완료하기' 버튼 클릭 시 나타나는 메시지 |
|--------------------------|----------------------------------|
| 주소(자택) 항목 노출             | secure donus ora 내용·             |
| ◉ 노출 ○미노출                | 주소를 입력해주세요.                      |
| 주소(자택) 항목명               | 우편번호                             |
| 주소                       |                                  |
| 수신동                      | 의 🔳 문자 🔳 이메일 🔳 전화 🔳 우편물          |
| 성별                       | 선택 👻                             |
| 생년1                      | 192 YYYY - MM - DD               |
|                          | 완료하기                             |

DONUS

# 감사합니다 Thank you